## 学员操作指南

(建议使用 google 浏览器)

一、 电脑端:

1、输入网址: pt.hxpxw.net,选择自己所属的区域。输入用户名、 密码(初始密码为:6个0)

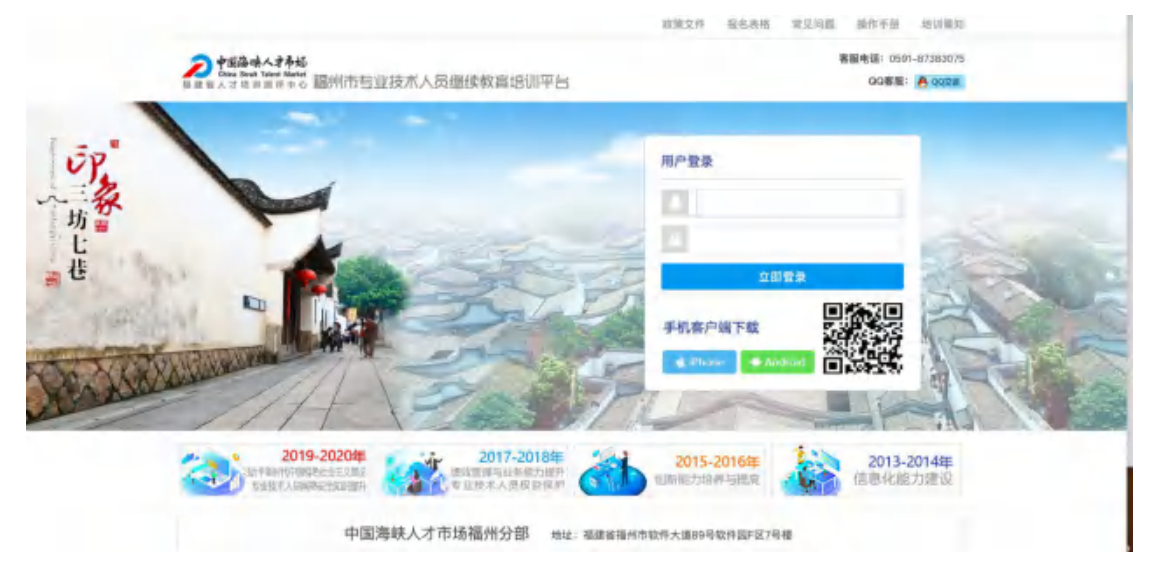

2、进入管理员安排的课程包,点击进入。没有课程包的学员,只需 点击左下角的课程观看即可;在此页面,学员可在左边查询个人的学 习档案

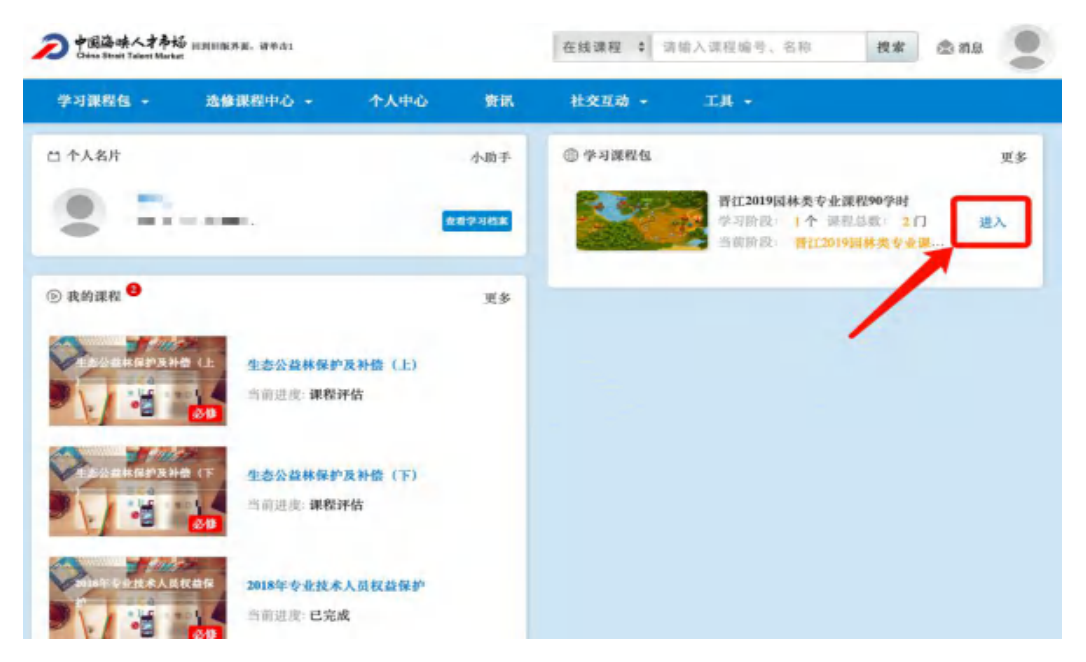

4、依次选择课程学习

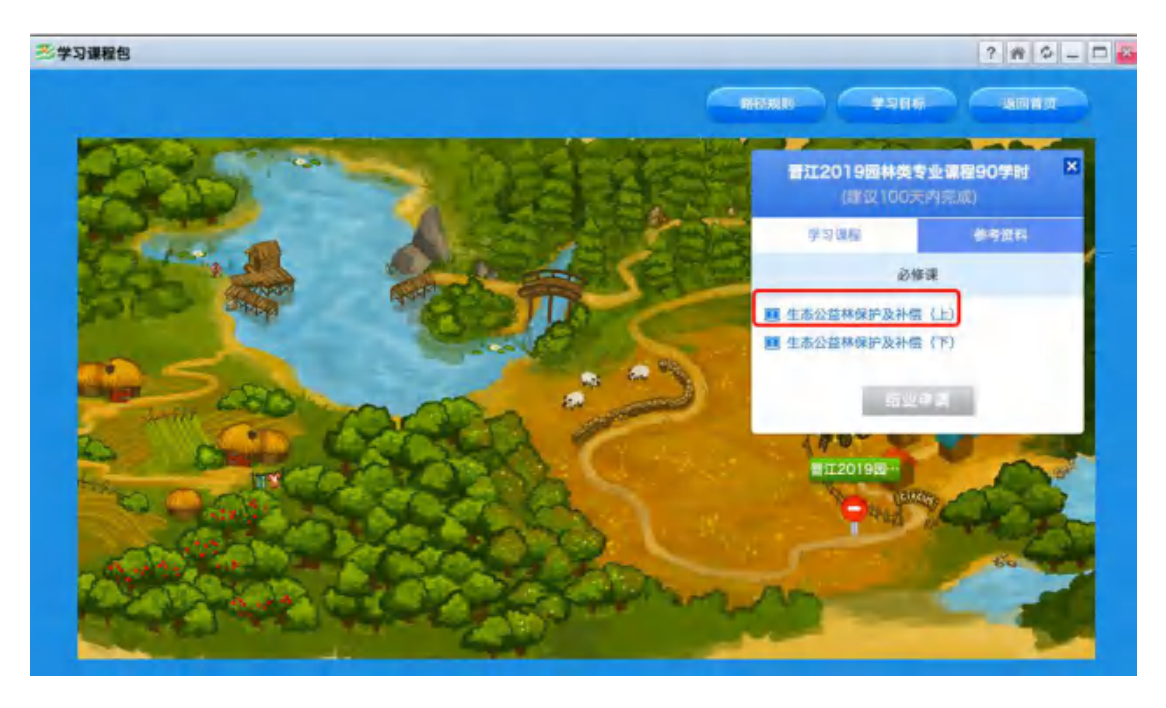

5、看课过程,整个过程不能拉动进度条,需达到最短的观看时长;

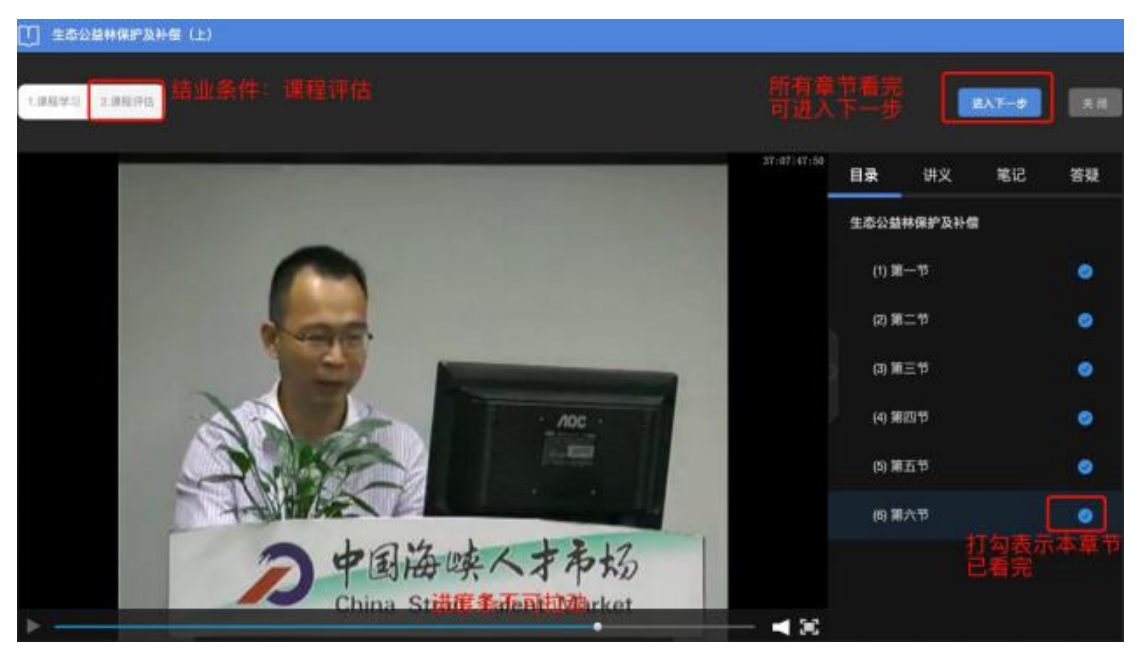

如有讲义的课程,可点击目录边上的讲义,讲义太小,可点击右下角的放大镜观看

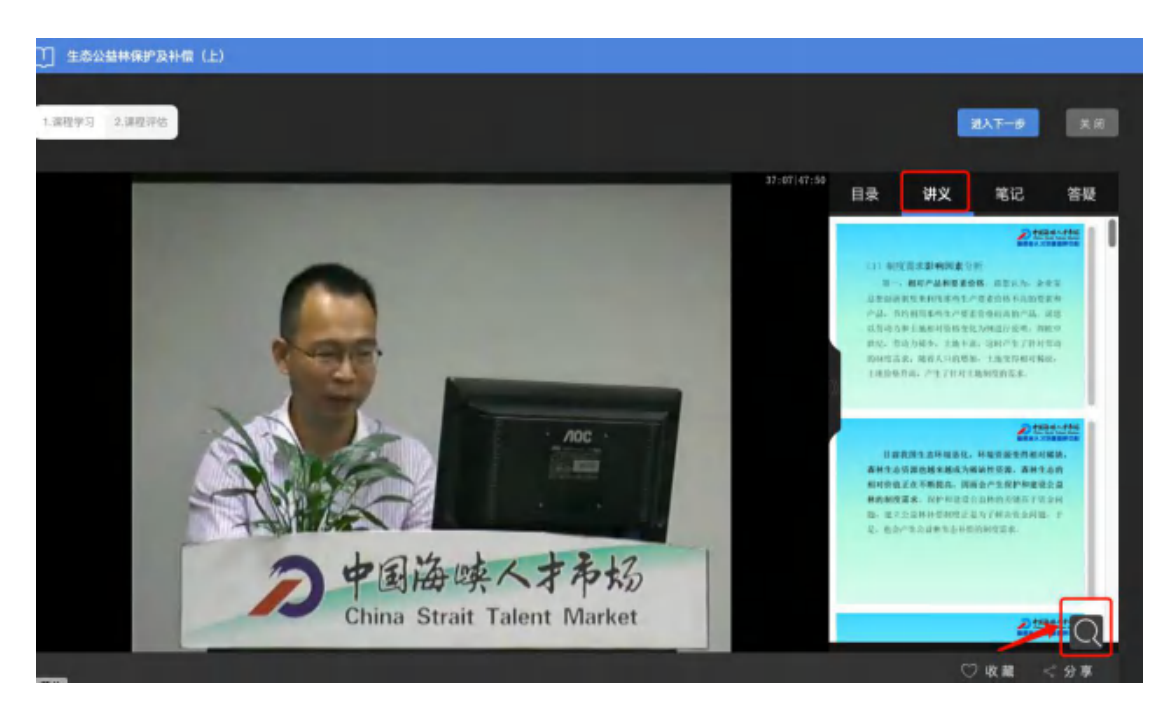

6、本门课程的结业条件是:课程评估

注意: 课程评分用滑动的形式

填完课程评估并提交后,表示本门课程已结业。

| 、深层学习 2.课程评估                    |                            |
|---------------------------------|----------------------------|
|                                 |                            |
|                                 |                            |
|                                 | 课程评估                       |
|                                 |                            |
| 恭喜您已经完成课程学习,请完成课程评估             | 5.                         |
|                                 |                            |
| 课程评估问卷说明:                       |                            |
| 恭喜您已完成了本课程的学习,接下来请根据您的!         | )学习感受认真填写以下评估问卷,感谢您的配合与支持! |
| )金印/河八。                         |                            |
| 课程评分:                           |                            |
| ★★★★★ (清动星星评价)                  |                            |
| 说明: 请您根据课程学习结束后的感受, 回答, 问答, 何题, | 1.                         |
|                                 |                            |
| 调研问卷:                           |                            |
| 间答题                             |                            |
|                                 |                            |
| 1 你感觉课程还可以让哪些实面优化?              |                            |
| 1、总运足保住在可以从哪些力固从市;              |                            |
|                                 |                            |
|                                 |                            |
|                                 |                            |
|                                 |                            |
|                                 |                            |
|                                 |                            |

7、部份课程结业条件是课后测试,

课后测试成绩需要达到60分,方可结业。

| • • • • • • • • • • • • • • • • • • •   |    |                |     |               |    |
|-----------------------------------------|----|----------------|-----|---------------|----|
| 一、单选题(共11小题,总分:22分)<br>※利用用:他来想只有1个正确来来 | (  |                | ) * | <統管理<br>admin | 民  |
| 3 - 3个月内累计3次违反蓝线,记 线1次。 (2分)            |    | 00:29:40       |     |               |    |
| ○ A 紅线                                  |    |                |     |               |    |
| 〇 8. 業线                                 | 1  | 2              | 3   | 4             | 5  |
| ○ C. 並成                                 | 6  | 7              | 8   | 9             | 10 |
| 〇 D. 绿纸                                 | n  | 12             | 13  | 14            | 15 |
|                                         | 16 | 17             | 18  | 19            | 20 |
|                                         | 21 | 22             | 23  | 24            | 25 |
|                                         | 26 | 27             | 28  | 29            | 30 |
|                                         | 38 | 32             | 33  | 34            | 35 |
|                                         |    | #216#<br>#216# |     |               |    |
| 下一副                                     |    |                |     |               |    |
|                                         |    |                | 无法规 | 27            |    |

8、退出,再次点击或者刷新课程包,跳出:结业啦,表示该课程包 已结业。

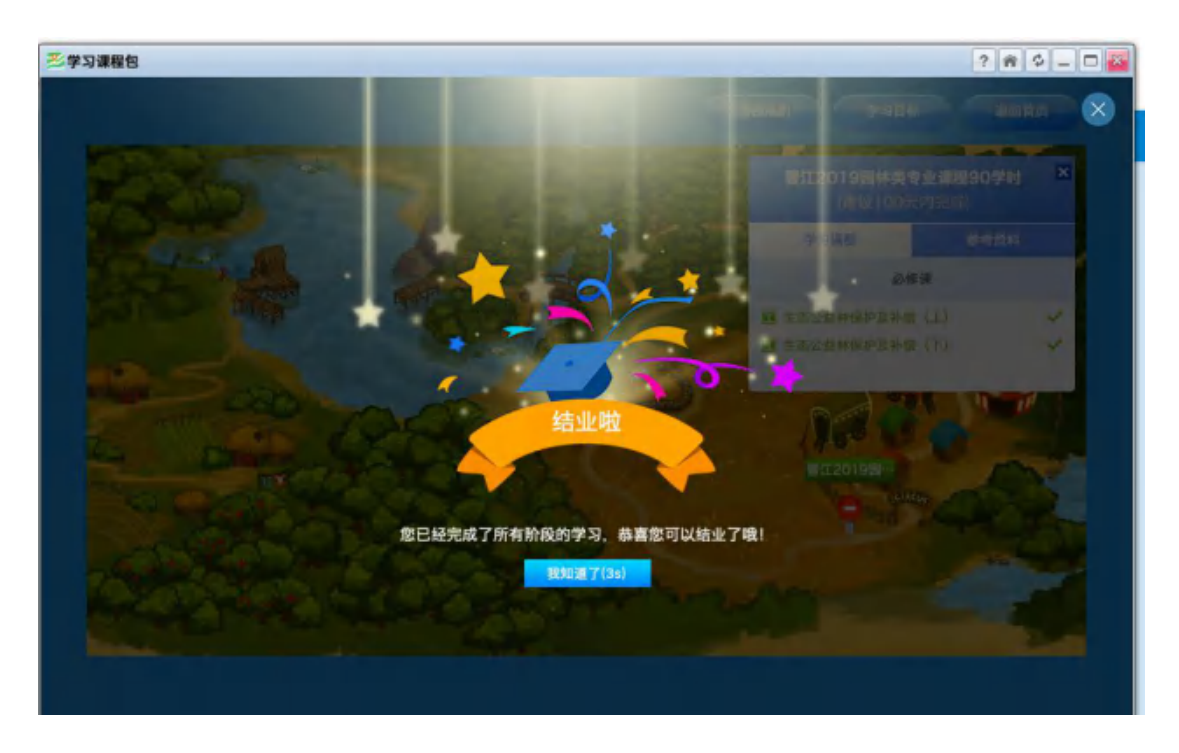

9、点击主页面右上角,打印证书;

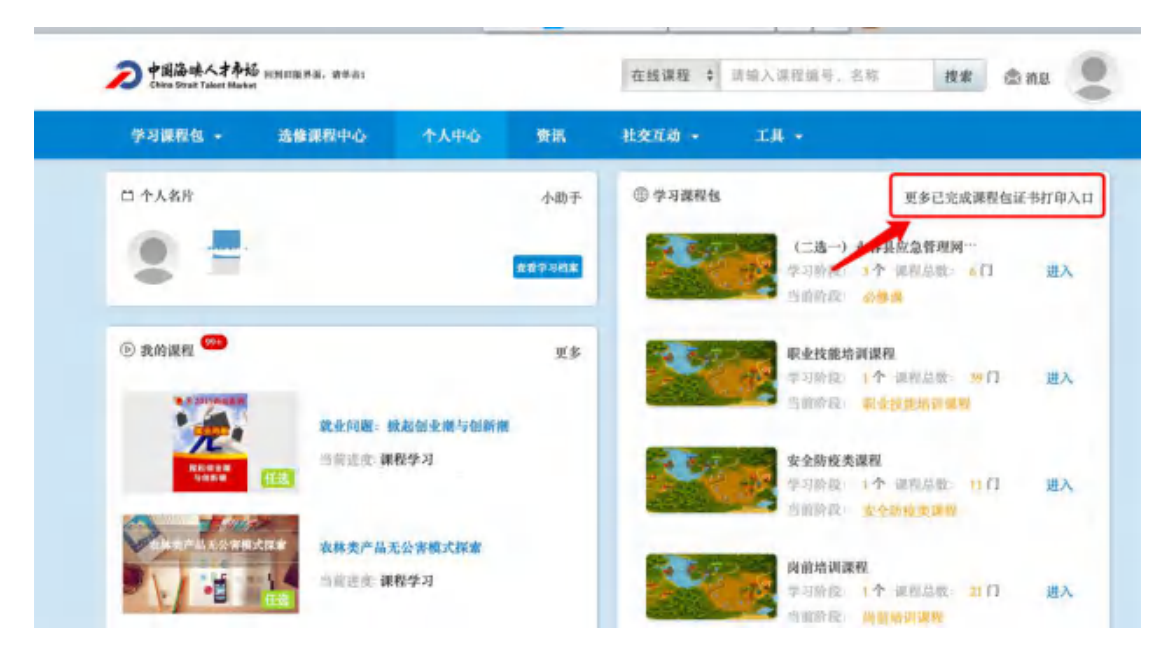

或者点击课程包页面中的返回首页;

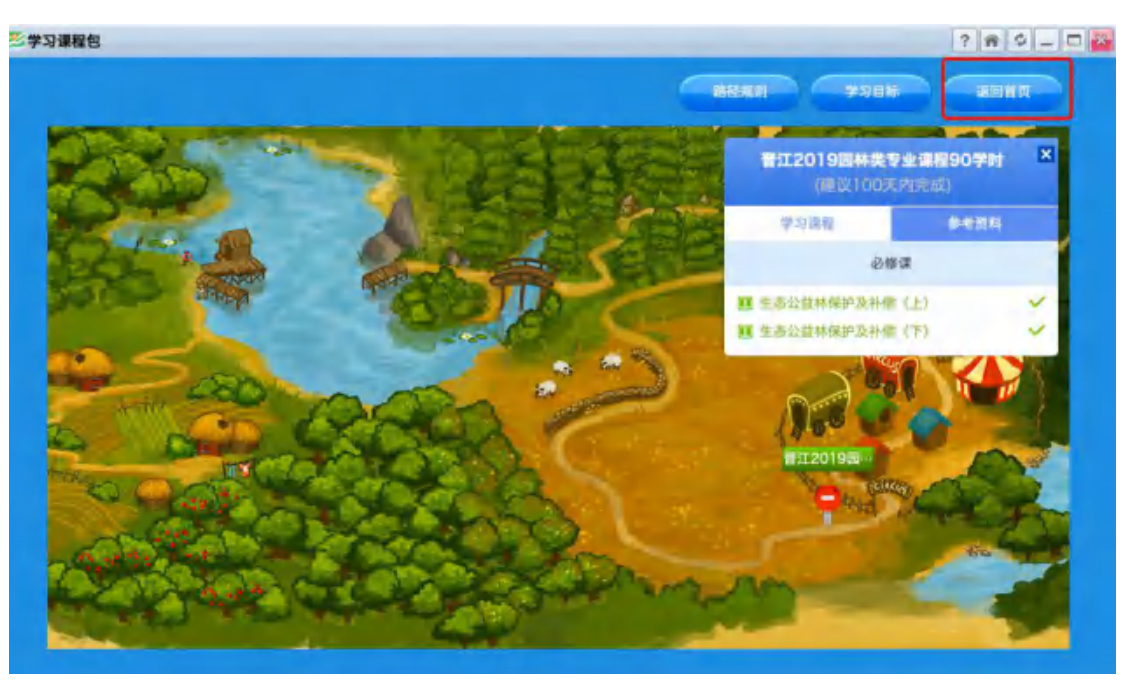

## 10、点击打印证书

| <b>三学习课程包</b>   |                              | ? 📦 🗘 🗖 🗖  |
|-----------------|------------------------------|------------|
|                 |                              |            |
| 年份: 全部 🛟 学习状态:  | □ 未完成 □ 巳完成                  |            |
| 59. THE SEC     | 晋江2019园林类专业课程90学时(学习进度:100%) |            |
|                 | 学习阶段:1个 课程数:2门 总课时:90 总学分:90 |            |
| CHARGE C        | 结业证书: 晋江2019园林类专业课程90学时      | 进入学习       |
|                 | 学习目标: 晋江2019园林类专业课程90学时      | 打印证书       |
|                 | 前介: 番江2019國林类专业课程90学时        |            |
|                 | 晋江2018园林失谋程90学时 (学习法度: 100%) |            |
| 164 - 45 F      | 学习阶段:1个 课程数:4门 总课时:90 总学分:90 |            |
| 2000 2 10       | 结业证书: 晋江2018圆林类课程90学时        | ₩λ₩5       |
| 222240          | 学习目标: 晋江2018园林类课程90学时        | ALCONT AL  |
| March March 199 | 前介:无                         | 1111111-10 |
|                 |                              |            |
|                 |                              |            |
|                 |                              |            |

11、确认电脑是否连接打印机

| 1 | 打印 | Í |
|---|----|---|
|---|----|---|

|                          | 继续教育登记                                                                                                    |          |              |  |
|--------------------------|----------------------------------------------------------------------------------------------------|----------|--------------|--|
| 单位                       | and the second second sec |          |              |  |
| 姓名                       | in di                                                                                                    | 性别       | 男            |  |
| 学习形式                     | 网络培训                                                                                                    | 总学时      | 90           |  |
| 学习内容或科目                  |                                                                                                    | 学时       | 考试成绩<br>结业成绩 |  |
| 2019年《生态公益林保护及补偿<br>(上)》 |                                                                                                    | 48       | 合格           |  |
| 2019年《生态公益林保护及补偿<br>(下)》 |                                                                                                    | 42       | 合格           |  |
| 培训机构大学                   | 培训和中国                                                                                                    | 2019-05- | 13           |  |

二、 移动端

扫码下载 APP, 或者在手机 App store\应用商店下载"云端学习"

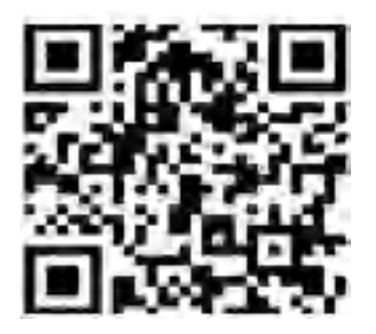

- 1、 输入: 企业 ID: hxpxw.net、账号、密码。(与 PC 端一致)
- 在任务栏中,课程中"必修"课程为必学课程,App 只限学习, 打印证书需要用电脑端打印。

| 2:15 🕫    | <b>-</b> ∎ † 16 | 2:18 🕫                 | al ♥ ∎⊃                |
|-----------|-----------------|------------------------|------------------------|
|           | 9)              | 系统管理员, 約               | 数好!a н                 |
|           |                 | 头条消息 声明                |                        |
| nxpxw.net |                 | a nº                   | 0                      |
| Q 論账号户名   |                 | <b>新授 安禄课程</b>         | 线下活动                   |
| ざ 密码の     |                 | 课程                     | 11.5                   |
| O SCHIER  | 志记書稿            | MATE                   |                        |
| 登录        |                 | 职业形象与职场利用              |                        |
|           |                 | 1088 200               | ALC: NO. OF THE OWNER. |
| 切换极速量     | *               | CLER BUTT              | #84.0X                 |
|           |                 | 社群运营的五个坑-车马炮<br>社群里卖象棋 | 6 3 ···                |
|           |                 | 0805 MS#3              | 4-WHITE ARM            |
|           |                 | where many             |                        |
|           |                 | 园林生态学概况及生态因<br>子特征     | A 100 128              |
| @~        |                 |                        |                        |
|           | _               | <b>⊘</b><br>≝#         | D C BH                 |

三、 微信端:

关注:"福建省人才培训测评中心"公众号,用户名及账号与 PC 端一 致;

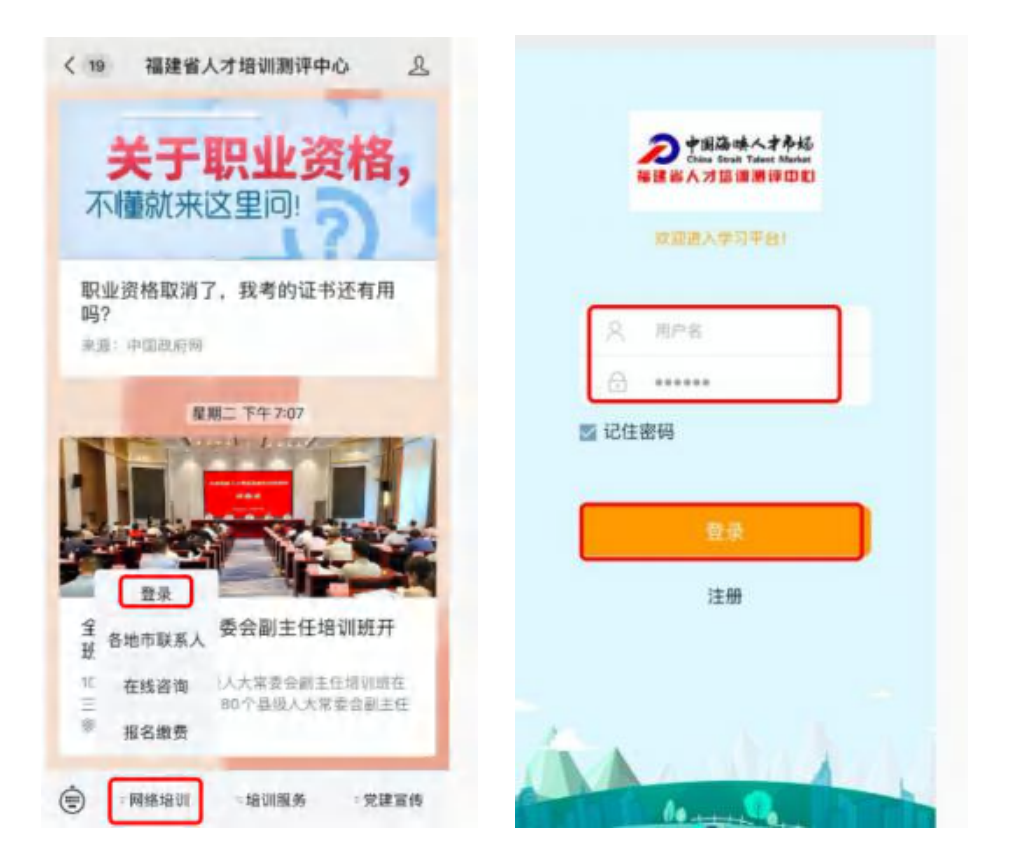

## 学员注意事项:

- 1、 确认登录地址是否正确? 以各分部通知为准;
- 2、 用户名正常为本人身份证号,确认身份证号位数,尾数为X的, 均为大写的X,注意:用户栏中前面不能有空格;
- 3、 无法登录,请联系各分部负责人,登录页面右上角有联系方式;
- 登录后,确认自己所学的课程、课程包名称\学时,自选课程
  的学员,请到选修中心按照课程目录挑选课程;
- 5、 看课过程,需达到视频的最低时长,且每个章节都需要看完, 视频的左上角会显示该课程的结业条件;
  - A、 课程评估:需要滑动课程评分,填完问卷内容提交即可。
  - B、 课后测试:需要达到 60 分,给予结业;
- 6、 主页面左上角,点击学习档案,查看个人完成学时;